## 業者コードの活用

| )                                                                      | 1 つの業者                           | 皆に対して見稼                                                                                                    | <b>責書から発注書を作成してみよう</b>                                                                                                  |
|------------------------------------------------------------------------|----------------------------------|----------------------------------------------------------------------------------------------------|----------------------------------------------------------------------------------------------------|
| )                                                                      | 作成した書類<br>のみを抽出し<br>抽出した書類       | 傾内に登録された「業<br>んた書類を作成するこ<br>寝を「発注書」として                                                                                                    | 《者コード」を利用することで、「業者コード」1社<br>ことができます。<br>こ印刷することも可能です。                                                                   |
| いろいろな階層に分かれた明細データを業者単位で集<br>めると、発注管理がしやすくなります。<br>発注効率化でコストダウンにも貢献します。 |                                  |                                                                                                    |                                                                                                    |
| No.<br><u>北山連村</u><br><b>発注金</b><br>(清費段別)<br>工事培析: 浜町<br>工事場所: 浜町     | <u>株式会社 御中</u><br>滚顔 ¥140, 7<br> | <b>発注書</b>                                                                                                    | P 見積書類から業者毎の<br>発注書を作成   みつき販売元<br>コベック株式会社<br>〒62-001<br>氏薬影育店検媒で単選過+-3<br>SNIC /r 92 第A COLORED   「10 10              |
| 工事成委:DF       名       A.追加工事                                           | 称 規                              | 相当     単位     数量       格     単位     数量                                                                                                    | 単価 金額 備考<br>140,700 140,700                                                                                             |
|                                                                        |                                  |                                                                                                    |                                                                                                    |
|                                                                        |                                  |                                                                                                    |                                                                                                    |
|                                                                        |                                  |                                                                                                    |                                                                                                    |
|                                                                        |                                  |                                                                                                    |                                                                                                    |
|                                                                        | +]                               |                                                                                                    | 140,700                                                                                                    |
| <b>1</b> 「業者コー<br>見積書類れ<br>ブをクリックし                                     | ド」を登録された<br>を開き、「明細」タ<br>します。    | 2123-5-35(日)     一日2日3-35(日)       7-(1/2)     単葉を1 時約2)       1     市場       1     市場       1     市場       1     日本       1     日本       1     < | 株工作 田田 金属町間(3) (株知(10) (ホレンド)) ホレンド   ● 波信 日間間 (2) フレビュー 二日 印刷 (二斤水、(血戸戸)) ● 波信 (二) (二) (二) (二) (二) (二) (二) (二) (二) (二) |

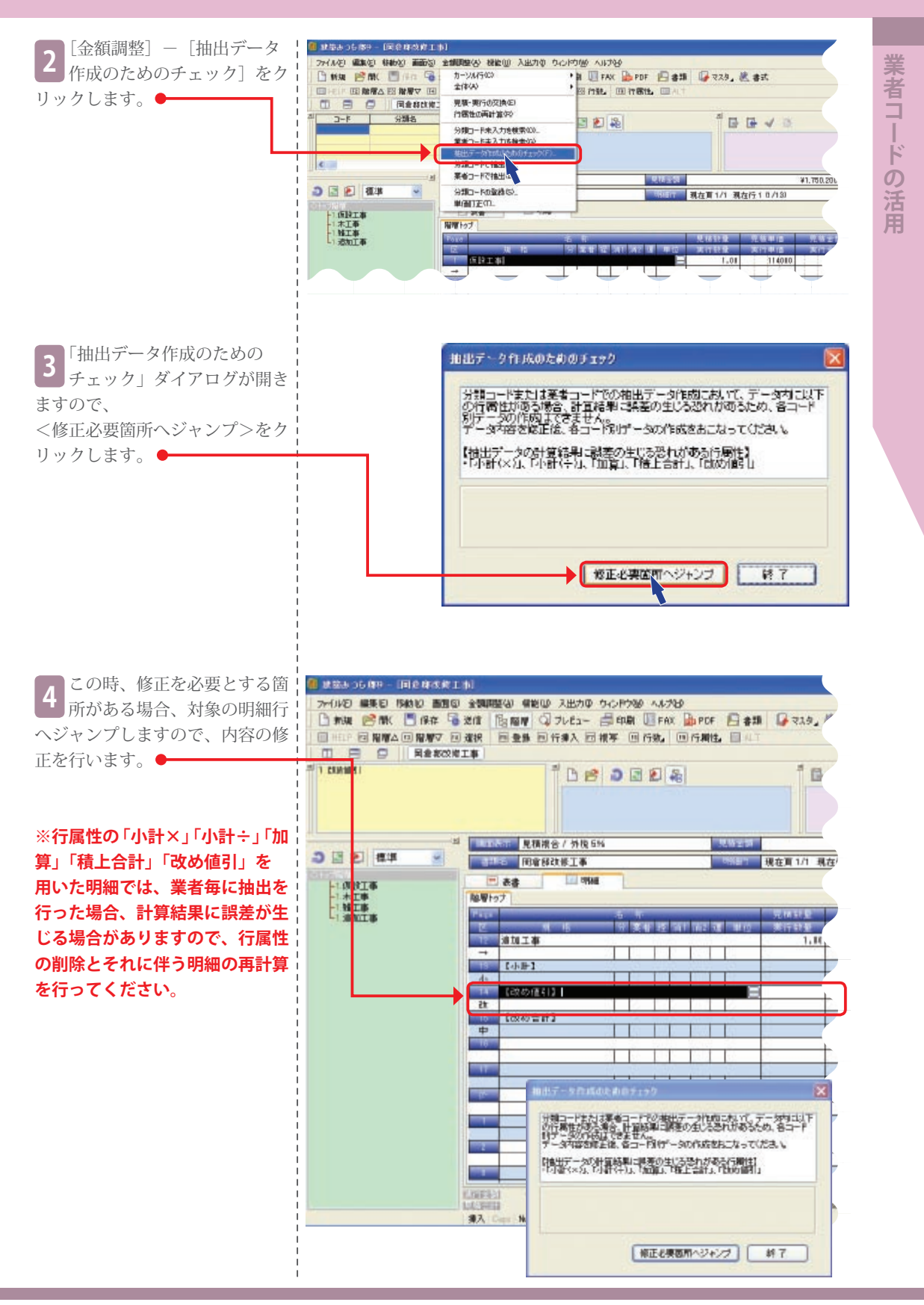